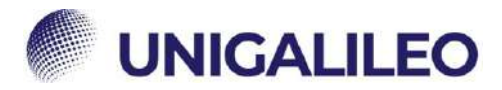

# **ISTRUZIONI PRENOTAZIONI**

### Nella presente guida è indicata la corretta procedura per la prenotazione

degli esami.

(Per utilizzare i link è necessario accedere alla piattaforma e mantenere il browser aperto)

## **PRENOTAZIONE APPELLI**

A partire dalla 1° sessione dell'A.A. 2022/2023 gli studenti saranno tenuti ad eseguire le prenotazioni autonomamente dall'apposita sezione dell'area riservata.

Per poter procedere alla prenotazione di un esame, la posizione dello studente deve essere in regola e attiva.

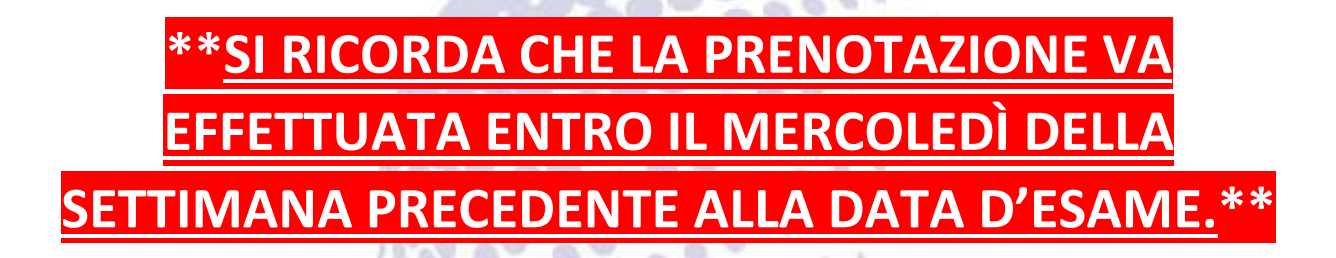

-6

0 0

Si riporta di seguito una breve guida sulla procedura di prenotazione e l'eventuale inoltro di segnalazioni alla segreteria per malfunzionamenti:

0

0

0

0

0

0.

.

5

- 1. Dopo aver eseguito l'accesso all'area riservata cliccare su "SEGRETERIA STUDENTI"
- link → <u>"Area riservata</u> → <u>Segreteria Studenti"</u>

|                                                                                                    |                                                                         | м              | M (m                             |
|----------------------------------------------------------------------------------------------------|-------------------------------------------------------------------------|----------------|----------------------------------|
| Benvenuto nell'Area Riservata dell'Università Telematica eCampus.                                                                                         |                                                                         |                |                                  |
| Di seguito trovi gli accessi a tutte le sezioni a te riservate del Virtual Learning Enviro<br>di tutte le funzionalità fruibili all'interno della stessa. | nment (VLE) dell'università eCampus. Selezionando la sezione di inte    | resse, sulla p | arte sinistra dello schermo trov |
| Ti ricordiamo che per eventuali difficoltà riscontrate nella freguenza e nello svolgimer                                                                  | nto delle lezioni online (creazione dei PDF) è sempre attivo l'Help-Des | k riservato a  | gli studenti.                    |
| Lezioni e laboratori                                                                                                    | Segreteria Studenti                                                     |                | Comunicazioni                    |
| Polo Bibliotecario                                                                                                    | Q Forum Ateneo                                                          | 0              | Ricevimento Docenti              |
| Assistenza e utilità                                                                                                    | Software per SDA                                                        | 1              | Permanenza al Campus             |
| A Modifica password                                                                                                    | Q Cerca Docenti                                                         | 9              | Stage e Tirocini                 |
|                                                                                                    |                                                                         |                |                                  |

#### 2. Cliccare su "ESAMI E LABORATORI"

link → "Area riservata → Segreteria Studenti → Servizi Studenti → Esami e laboratori"

| AREA RISERVATA                     | Segreteria Studenti |                                                  |           |
|------------------------------------|---------------------|--------------------------------------------------|-----------|
| PAGINA PERDONALE                   |                     | Accedi alla Procedura di Immatricolazione OnLine |           |
| LEZIONI E LABORATORI               | i                   |                                                  | 8         |
| SEGRETERIA STUDENTI                |                     |                                                  |           |
| Bernizi stubenti                   | Servizi studenti    | Piano di studio                                  | Carriera  |
| Pland di studio                    |                     |                                                  |           |
|                                    |                     |                                                  |           |
| ESAMI E LIGERATORI                 |                     |                                                  |           |
| QUEETIQNID                         | Esami e Laboratori  | RAS                                              | Pagamenti |
| CONSEQUINENTO TITOLO               |                     |                                                  |           |
| THEORINE STATE                     | -                   | -                                                |           |
| REGISTRI DELLE ATTIVITÀ DIDATTICHE | ß                   |                                                  |           |
| COMUNICAZIONI                      | Questionari         | Compilatio                                       |           |

...

ω.

0

100

. 

00 6.5 3. Accedere all'area delle prenotazioni cliccando su "PRENOTAZIONI"

link → "Area riservata → Segreteria Studenti → Servizi Studenti → Esami e laboratori ¢, →Prenotazioni″ .... 0 6 0 4. 5. 5 . 0 8 0

.

5

28

.

.

.

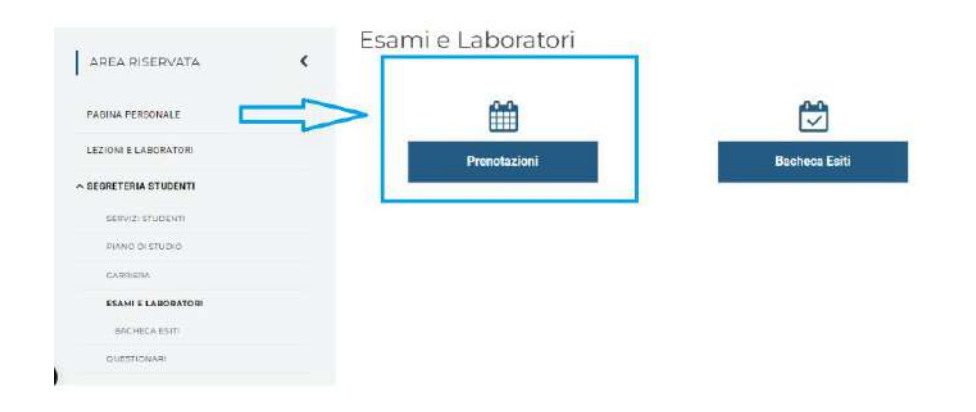

6

4

 Ricercare l'esame nell'elenco proposto, facendo attenzione alla sede desiderata. Trovato l'appello d'interesse, POLO ONLINE (per esami online) o SEDE DI.. (per esami in presenza), cliccare sul tasto di selezione

\*ATTENZIONE: Gli appelli diverranno prenotabili circa 15gg prima della data presente nel calendario degli appelli, quindi qualora non si dovessero visualizzare gli appelli bisogna attendere l'apertura delle prenotazioni.

| LI ATTIVITĂ COMPLEMENTARI SERVIZI DIDAT       | ICI                  |           |                              |                   |
|-----------------------------------------------|----------------------|-----------|------------------------------|-------------------|
| NIORNA 🕼 I MIEI APPELLI<br>Attività didattica | Tipo prova 🛛 Data ap | polio Ora | Iscriziona                   | 5ade              |
| STATISTICA ECONOMICA                          | Scritto 07/09/2      | 10:30     | dal 11/08/2022 al 31/08/2022 | Sede di RMMNI     |
| STATISTICA ECONOMICA                          | Scritto 07/09/2      | 10 30     | dal 11/08/2022 al 31/08/2022 | Sede di ROMA      |
| STATISTICA ECONOMICA                          | Scritto 07/09/2      | 10.30     | dal 11/08/2022 al 31/08/2022 | Sede di PARMA     |
| STATISTICA ECONOMICA                          | Scritta 07/09/2      | 10:30     | dal 11/08/2022 al 31/08/2022 | Sede d' NOVEDRATE |
| STATISTICA ECONOMICA                          | Scotta 07/09/2       | 10.30     | dal 04/08/2022 al 31/08/2022 |                   |
| STATISTICA ECONOMICA                          | Scrito 07/09/2       | 10:30     | dal 11/08/2022 al 31/08/2022 | Sede di VERDNA    |
| STATISTICA ECONOMICA                          | Scritto 07/09/2      | 10:30     | dal 11/08/2022 al 31/08/2022 | Sede di PISA      |
| STATISTICA ECONOMICA                          | Scritta 07/09/2      | 10.30     | dal 11/08/2022 al 31/08/2022 | Sede di SALERNO   |
| STATISTICA ECONOMICA                          | Scritto 07/09/2      | 10:30     | dal 11/08/2022 al 31/08/2022 | Seds d TORINO     |
| STATISTICA ECONOMICA                          | Scritto 07/09/2      | 10.30     | dai 11/08/2022 al 31/08/2022 | Sede di MODENA    |
| STATISTICA ECONOMICA                          | Scritta 07/09/2      | 10:30     | dal 11/08/2022 al 31/08/2022 | Sede di MESSINA   |

5. Verificare <u>con estrema attenzione</u> tutti i dettagli inerenti all'appello selezionato: qualora fosse necessario modificare la propria scelta cliccare sul tasto <u>"TORNA ALLA LISTA"</u>, in caso contrario per confermare la propria prenotazione cliccare su <u>"PRENOTATI"</u>

|                    | E MENU (1907) MESSAGO)       | ticket a disposizione |            | insertaci un tanto di ficarca a primi itnin |   |
|--------------------|------------------------------|-----------------------|------------|---------------------------------------------|---|
| APPELLI            | ATTIVITĂ COMPLEMENTARI. SERV | IZI DIQATTICI         |            |                                             |   |
| ATTIVITÀ DIDATTICA | BIOLOGIAAPPLICATA            |                       | ISCRIZIONE | dw 22/07/2022 w 26/07/2022                  |   |
| TIPO PROVA         | Scritto                      |                       | SEDE       | Sade ONLINE                                 |   |
| DATA APPELLO       | 28/07/2022                   |                       | 0R4        | 00:00                                       |   |
| NUMERO ISCRITTI    |                              |                       |            |                                             | 0 |
| TORNA ALLA LIS     | STA                          |                       | PRENOTA    |                                             |   |

In seguito ad un'ulteriore conferma, in caso di **esito positivo** dell'operazione il sistema riporterà la voce "PRENOTAZIONE EFFETTUATA". Tornando alla schermata principale delle prenotazioni sarà possibile:

- verificare la prenotazione appena eseguita (l'appello apparirà di colore arancione);
- cancellare la prenotazione appena eseguita (cliccando sul tasto "X");
- effettuare una seconda prenotazione.

N.B. Qualora la prenotazione **non dovesse andare a buon fine**, il sistema riporterà la seguente schermata di errore:

| O PCAMPUS M M (SCIEN)                | E E TECNICRE PSICI                               | SEDGED HE NO AV 270/04/ IC211                                                                                                    |                |              |  |
|--------------------------------------|--------------------------------------------------|----------------------------------------------------------------------------------------------------|----------------|--------------|--|
|                                      | ×                                                | Messaggio                                                                                                    |                |              |  |
|                                      | Puol Inviare u<br>APPELLO DI                     | Attanzione. Si è verificato un errore durante la procedura di prenotazione.<br>Dettagli: Per iscriversi all'appello bisogna essere in regola con il pagamento<br>delle tasse | e dell'appello | n presidence |  |
| B (M() should                        | M M<br>chiede informazie<br>APPELLO DI PR        | Se vuoi puoi fare una nchiesta alla segretaria per ricevere informazioni per<br>questa prenotazione.                                                                         |                |              |  |
| ATTIVITA DEVITICA BIOLOGIA APPLICATA | Dettaglinicevuti k<br>Per <i>iscrivers</i> i aVa | OK                                                                                                    |                |              |  |
| test Herein. Benna                   | INVIA LA                                         | TVA RICHESTA                                                                                                    |                |              |  |
| 1/2/0710212                          |                                                  |                                                                                                    |                |              |  |
| NUMERO (SCRITT) :                    |                                                  |                                                                                                    |                |              |  |
| TORNALLALISTA                        |                                                  |                                                                                                    |                |              |  |
|                                      |                                                  |                                                                                                    |                |              |  |
|                                      |                                                  |                                                                                                    |                |              |  |
|                                      |                                                  |                                                                                                    |                |              |  |
|                                      |                                                  |                                                                                                    |                |              |  |
|                                      |                                                  |                                                                                                    |                |              |  |
|                                      |                                                  |                                                                                                    |                |              |  |
|                                      |                                                  |                                                                                                    |                |              |  |
|                                      |                                                  |                                                                                                    |                |              |  |

• Cliccare il tasto "OK" per chiudere la finestra del messaggio di errore.

100

• Per inviare apposita richiesta di assistenza alla segreteria sarà sufficiente cliccare sul tasto "INVIA LA TUA RICHIESTA"

| ŀ           | APPELLO DI PROVA % (28/07/2022 00:00) Sede ONLINE                                                                                             | Lione den up |
|-------------|----------------------------------------------------------------------------------------------------|--------------|
| C           | Di seguito puoi vedere il testo che verrà inviato                                                                                             |              |
| N<br>c<br>A | M M (matricola 004 ),<br>chiede informazioni sulla prenotazione del seguente appello:<br>APPELLO DI PROVA % del 28/07/2022 00:00 Sede ONLINE. |              |
| D<br>F      | Dettagli ricevuti in fase di prenotazione:<br>Per iscriversi all'appello bisogna essere in regola con il pagamento delle tasse                |              |

La segreteria riceverà la segnalazione e provvederà alla verifica della posizione andando poi a comunicare allo studente la natura dell'errore e la possibile soluzione.

Lo studente ha facoltà di monitorare lo stato di lavorazione della sua richiesta accedendo alla sezione "LE TUE RICHIESTE"

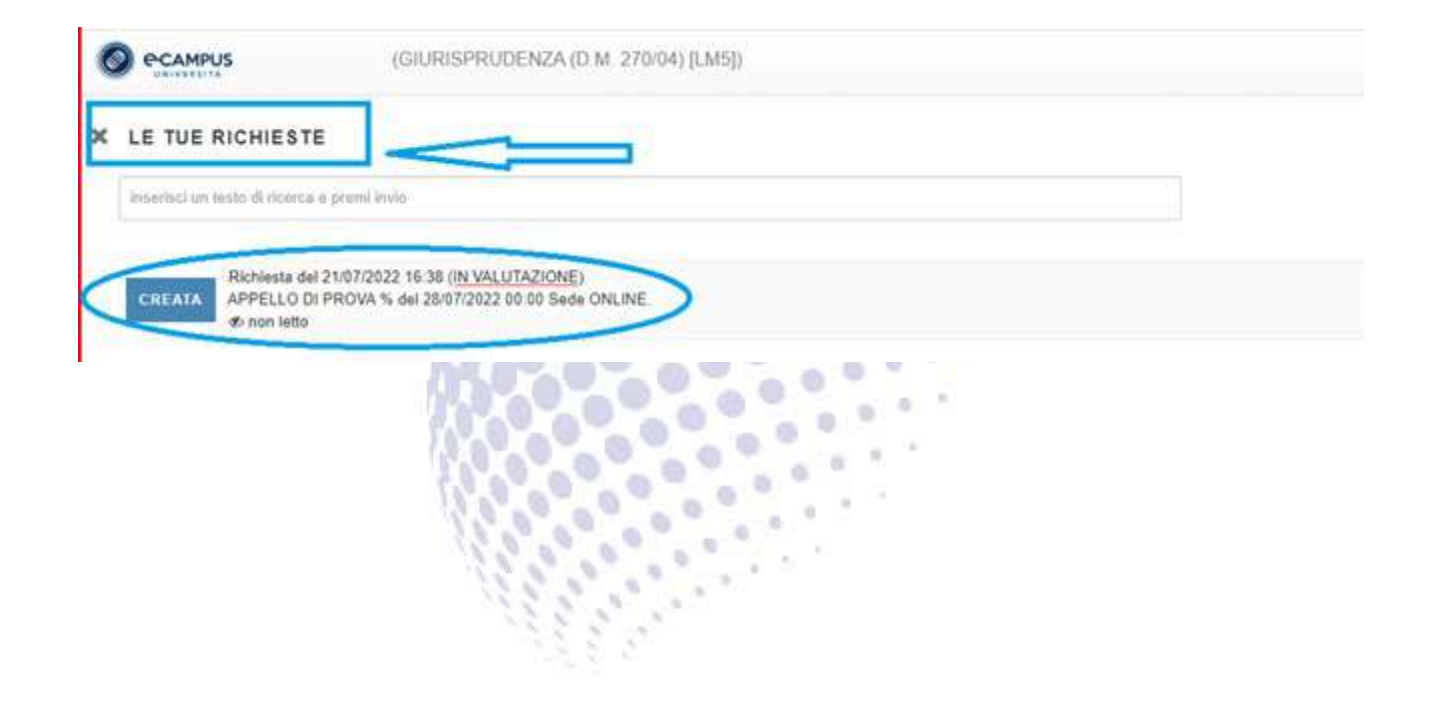

## **PRENOTAZIONE APPELLI A PAGAMENTO**

1. Accedere all'area delle prenotazioni cliccando su "PRENOTAZIONI"

 $\frac{\text{``Area riservata} \rightarrow \text{Segreteria Studenti} \rightarrow \text{Servizi Studenti} \rightarrow \text{Esami e laboratori}}{\rightarrow \text{Prenotazioni''}}$ 

| AREA RISERVATA                      | Esami e Laboratori |               |
|-------------------------------------|--------------------|---------------|
| PADINA FERSONALE                    | >                  |               |
| - SEGRETERIA STUDENTI               | Prenotazioni       | Bochecs Esiti |
| SERVIZI STUDIENTI                   |                    |               |
| DIANO DI STUDIO                     |                    |               |
| CATCHERA                            |                    |               |
| SEAMI E LABORATORI<br>BACHECA ESITI |                    |               |
| QUINTFICMARI                        |                    |               |
|                                     |                    |               |

Cliccando su "MENU" apparirà un menù a tendina; cliccare su "Acquista nuovi ticket"

| 🖗 Verifica i tuoi ticket            |           |                   |
|-------------------------------------|-----------|-------------------|
| <b>Q</b> Verifica i tuoi versamenti | _EMENTARI | SERVIZI DIDATTICI |
| Verifica le tue richieste           |           |                   |
| Messaggi                            | ELLI -    |                   |

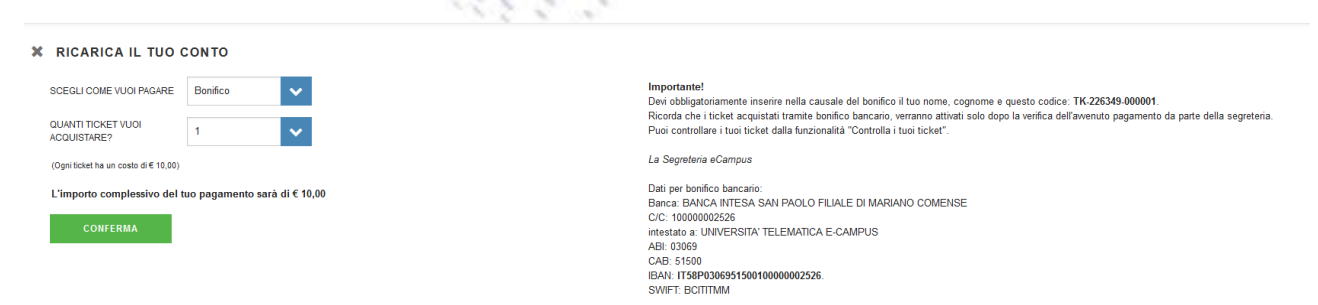

N.B.: Ogni ticket ha un costo di 10€, quindi per poter prenotare un solo esame a pagamento (3° esame) è necessario acquistare 5 Ticket; qualora si volessero sostenere 2 esami a pagamento (3° + 4° esame) acquistare 10 ticket. Per poter prenotare il quarto esame è necessario effettuare istanza al rettore tramite apposito modulo fornendo una valida motivazione che sarà oggetto di revisione da parte dell'Università, L'ISTANZA DOVRA' ESSERE INVIATA AL RETTORE ALMENO **15 GIORNI PRIMA DELLA CHIUSURA DELLE PRENOTAZIONI.** 

- **3.** Successivamente si dovrà tornare nella sezione PRENOTAZIONI ed inviare la richiesta come in immagine; trattandosi di un appello a pagamento sarà normale non visionare subito la prenotazione in quanto la segreteria verificherà la corretta contabilizzazione. Quindi:
- Cliccare il tasto "OK" per chiudere la finestra del messaggio.

| C OCAMINES         | M M BRIENZ                   | E TECMONE POINT                            | LOOKINE (ANT-22004) L20                                                                                                    |                |             |  |
|--------------------|------------------------------|--------------------------------------------|----------------------------------------------------------------------------------------------------|----------------|-------------|--|
|                    |                              | ×                                          | Messaggio                                                                                                    |                |             |  |
| =                  |                              | Puoi inviare u<br>APPELLO DI               | Attenzione. Si è verificato un errore durante la procedura di prenotazione.<br>Dettagli: Per iscriversi all'appello bisogna essere in regola con il pagamento | a dell'appello | arganiteser |  |
| APPELLI            | ALLINGTA' COMPLEMENTARI ( 11 | Di seguito puolo                           | dene tasse                                                                                                    |                |             |  |
| (approxim          |                              | M M<br>chiede informazio<br>APPELLO DI PR  | Se vuoi puoi fare una richiesta alla segreteria per ricevere informazioni per<br>questa prenotazione.                                                         |                |             |  |
| APTIVITA OIDATTICA | BIOLOGIA APPLICATA           | Dettaglinicevuti in<br>Per sporiveral ni7a | OK                                                                                                    |                |             |  |
| DPQ-PROVA          | Fidde                        |                                            | UA RECHESTA                                                                                                    |                |             |  |
| OVIN APPELLO       |                              |                                            |                                                                                                    |                |             |  |
| NARTHORN           |                              |                                            |                                                                                                    |                |             |  |
| HOINEMINT          | 14                           |                                            |                                                                                                    |                |             |  |
|                    |                              |                                            |                                                                                                    |                |             |  |
|                    |                              |                                            |                                                                                                    |                |             |  |
|                    |                              |                                            |                                                                                                    |                |             |  |
|                    |                              |                                            |                                                                                                    |                |             |  |
|                    |                              |                                            |                                                                                                    |                |             |  |
|                    |                              |                                            |                                                                                                    |                |             |  |
|                    |                              |                                            |                                                                                                    |                |             |  |
|                    |                              |                                            |                                                                                                    |                |             |  |
| 10                 |                              |                                            |                                                                                                    |                |             |  |

 Per inviare la richiesta alla segreteria sarà sufficiente cliccare sul tasto "INVIA LA TUA RICHIESTA"

| O PEANING ST                        | Non-Del Instanciona de la Información                                                                                                    |   |
|-------------------------------------|----------------------------------------------------------------------------------------------------|---|
|                                     | N Rest many and statistic discussions are descent to be and a low sector of a sector data and a                                                                                                    |   |
|                                     | APPELLO DI PROVA % (28/07/2022 00:00) Sede CALINE                                                                                                    |   |
| allered - artholic concentration of | Of angular gued wedges it hadas she wave besides                                                                                                    |   |
| Pressonal Contract                  | M montrolling montrolling montroling montrolling montrolling montrolling mont |   |
| STREET, BAARANTANIA                 | Defaugt downed to face if previously the<br>One approach adapted despite exercise in regard calls of pagements defait tensor                                                                                                    |   |
| teriterin. Inim                     | MINA 1A TUA MEMBERSA                                                                                                    |   |
| Services Services                   |                                                                                                    |   |
| water marts                         |                                                                                                    | 1 |
| THE REAL PROPERTY OF                |                                                                                                    |   |
|                                     |                                                                                                    |   |
|                                     |                                                                                                    |   |
|                                     |                                                                                                    |   |
|                                     |                                                                                                    |   |
|                                     |                                                                                                    |   |
|                                     |                                                                                                    |   |
|                                     |                                                                                                    |   |

Il corsista verificherà lo stato della PRENOTAZIONE nella sezione "VERIFICA LE TUE RICHIESTE".

# **RICHIESTA ESAME ORALE**

Gli eventuali esami orali continueranno a svolgersi esclusivamente in modalità telematica a distanza, fino a nuova comunicazione. Le richieste di orale integrativo/sostitutivo devono essere fatte pervenire dallo studente al Tutor entro 24 ore dalla ricezione dell'esito dell'esame scritto. Sarà compito della segreteria comunicare ai docenti i nominativi degli studenti che intendono sostenere gli orali integrativi e sostitutivi. Da quel momento i docenti potranno mettersi in contatto direttamente con gli studenti, inviando loro il cronoprogramma con giorno e orario previsto per ciascuno studente.

# **RIUTILIZZO TICKET E RIMBORSI**

- Il Ticket (50€), se contabilizzato, viene registrato sulla piattaforma dello studente con relativa nota che specifica per quale sessione d'esame verrà utilizzato.
- Una volta chiusa la prenotazione, il ticket **può essere riutilizzato solo in caso di bocciatura o non convocazione**. Non può essere riutilizzato in caso di assenza.
- Il Corsista, che per motivi personali non potrà presentarsi all'esame può richiedere il rimborso solamente nel caso in cui provveda alla cancellazione della prenotazione dell'esame entro i termini previsti, ovvero "entro il mercoledì della settimana precedente alla data d'esame riportata nel calendario."